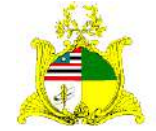

SECRETARIA DE ESTADO DA GESTÃO, PATRIMÔNIO E ASSISTÊNCIA DOS SERVIDORES SECRETARIA ADJUNTA DE GESTÃO, MODERNIZAÇÃO E PATRIMÔNIO

# ALMOXARIFADO SIGA

Sistema Integrado de Gestão Administrativa

# Manual de Requisição de Materiais de Consumo no Módulo ALMOXARIFADO do Sistema SIGA

Elaborado por: Jainara Aragão (Az Informática).

Validado por: Hugo Amorim de Oliveiro (SEGEP)

# Contatos:

Supervisão de Gestão do Patrim. Mobiliário (SPMML/SAMOP/SEGEP): 3131-4180 siga.patrimonio@segep.ma.gov.br Suporte Az Informática: Jainara Aragão (98) 98406-6569 e-mail: jainara.aragao@azi.com.br

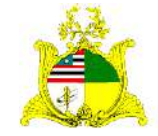

SECRETARIA DE ESTADO DA GESTÃO, PATRIMÔNIO E ASSISTÊNCIA DOS SERVIDORES SECRETARIA ADJUNTA DE GESTÃO, MODERNIZAÇÃO E PATRIMÔNIO

# 1. SOLICITAÇÃO DE REQUISIÇÃO DE MATERIAL NO SISTEMA SIGA

# 1<sup>a</sup> PASSO

Como primeiro passo temos o LOGIN no módulo ALMOXARIFADO do sistema SIGA que pode ser realizado através do PORTAL DE COMPRAS no endereço <u>http://www.compras.ma.gov.br/</u>.

Ao entrar na Home page do **Portal de Compras** pressione o botão **Área do Servidor** conforme demonstrado abaixo:

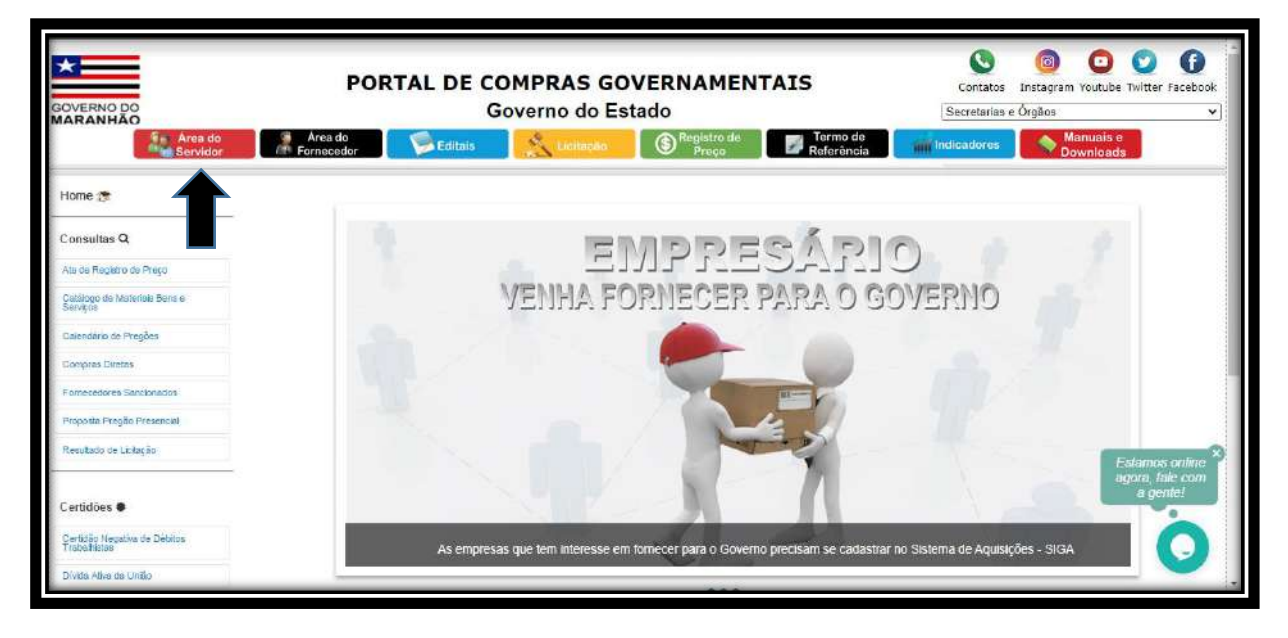

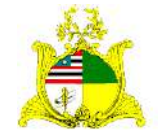

SECRETARIA DE ESTADO DA GESTÃO, PATRIMÔNIO E ASSISTÊNCIA DOS SERVIDORES SECRETARIA ADJUNTA DE GESTÃO, MODERNIZAÇÃO E PATRIMÔNIO

Ao clicar em Área do Servidor será aberta uma nova guia com a tela abaixo onde deve ser selecionado o módulo **Almoxarifado**:

| GOVERNO DO<br>MARANHÃO                       | PORTAL DE COMPRAS GOVERNAMENTAIS<br>Governo do Estado<br>Area do<br>Fornocedor | Contatos Instagram Youtube Twitter Facebook<br>Secretarias e Orgãos ~ )<br>Instagram Indicadores Manuais e<br>Downloads |
|----------------------------------------------|--------------------------------------------------------------------------------|----------------------------------------------------------------------------------------------------|
| Home 🎅                                       |                                                                                |                                                                                                    |
| Consultas Q                                  | Termo de Compras e                                                             |                                                                                                    |
| Ata de Registro de Preço                     | Referência Licitações Licitações                                               | ores e-fornecedor                                                                                                    |
| Catalogo de Materiais Bens e<br>Serviços     |                                                                                |                                                                                                    |
| Galendário de Pregões                        |                                                                                |                                                                                                    |
| Compres Diretes                              | Catàlogo de<br>Materiais e Almoxarifado Patrimã                                | inio Plano de                                                                                                    |
| Fornecedores Sancionados                     | Serviços                                                                       | Compras                                                                                                    |
| Proposta Pregão Presencial                   |                                                                                |                                                                                                    |
| Resultado de Listação                        |                                                                                | Estamos online ×                                                                                                    |
| Certidões 8                                  | Contrate                                                                       | agora, fale com<br>a génte!                                                                                             |
| Certidão Negetiva de Débitos<br>Trabalhistas |                                                                                |                                                                                                    |
| bi.compras.ma.gov.br/pentaho                 |                                                                                | <u> </u>                                                                                                    |

Após clicar no módulo Almoxarifado será apresentada a tela abaixo:

|                                                      | 🖻 Almoxarifado                           |               |
|------------------------------------------------------|------------------------------------------|---------------|
|                                                      | Acesso a Área do Servidor                |               |
|                                                      | Usuarie de compras                       |               |
|                                                      | P Senta                                  |               |
|                                                      | ENTRAR                                   |               |
|                                                      |                                          |               |
|                                                      |                                          |               |
|                                                      |                                          |               |
|                                                      |                                          |               |
| © 2020 AZ Informática - Todos os Direitos Reservados | Navegadores compativels. 🕲 +5 😫 38+ 🔘 8+ | Versão: 3.7.4 |

Para acessar o módulo os campos devem ser preenchidos da seguinte forma:

# Usuário do compras: CPF do Servidor

**Senha:** Caso o servidor já tenha acesso ao Portal de Compras, sua senha será a mesma para todos os módulos, caso não tenha, no cadastro será usada a senha padrão de acesso **Siga123** que posteriormente deve ser alterada.

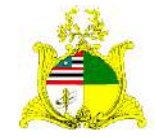

# SECRETARIA DE ESTADO DA GESTÃO, PATRIMÔNIO E ASSISTÊNCIA DOS SERVIDORES SECRETARIA ADJUNTA DE GESTÃO, MODERNIZAÇÃO E PATRIMÔNIO

# 2<sup>a</sup> PASSO

Após logar no sistema será apresentada a tela abaixo com uma caixa de seleção onde deve ser informado qual o órgão que o servidor quer acessar. Caso o servidor só esteja vinculado a 1 órgão, este já virá indicado, bastando clicar no botão **SELECIONAR** para continuar:

|                                     |                                                                                                    | 00628090323 🗢 | -       |
|-------------------------------------|----------------------------------------------------------------------------------------------------|---------------|---------|
|                                     | Selecione o Órgão<br>Orgão<br>SEGEP - SECRETARIA DE ESTADO DA GESTÃO E PREVIDÊN \vee<br>SELECIONAR |               | 0       |
| 2017 © Almoxanfado - Todos os direm | as reservados.                                                                                     | Versão        | 8.10110 |

Após clicar em **SELECIONAR** será apresentada a tela abaixo onde temos um Dashboard com as tarefas em andamento:

| 🖨<br>Almoxarifado | Painel Almoxarifado » Resumo da      | as operações do almoxarifado        |                                    |          | jaragao   SEG                          | ep 🕶 🔹 |
|-------------------|--------------------------------------|-------------------------------------|------------------------------------|----------|----------------------------------------|--------|
| Panel             | 0<br>Requisições (Liberação)         | 0<br>Entradas (Em Elaboração)       | <b>5</b><br>Saldas (Em Elaboração) | <b>^</b> | 1<br>Transferências (Em<br>Elaboração) | 4      |
| ŕ                 | Estoques de bens vencidos e a vencer | nos próximos 30 dias<br>Nenhum regi | stro para exibir                   |          |                                        |        |
| ¢                 |                                      |                                     |                                    |          |                                        | 0      |

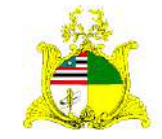

# SECRETARIA DE ESTADO DA GESTÃO, PATRIMÔNIO E ASSISTÊNCIA DOS SERVIDORES SECRETARIA ADJUNTA DE GESTÃO, MODERNIZAÇÃO E PATRIMÔNIO

Para realizarmos uma REQUISIÇÃO de material de consumo devemos clicar na ferramenta **REQUISIÇÕES** localizada no menu lateral esquerdo como indicado abaixo:

|              | Requisições | Listagem                       |                            |        |                   | jaragao   SEGEP 🔻 🔱               |
|--------------|-------------|--------------------------------|----------------------------|--------|-------------------|-----------------------------------|
| Almoxarifado |             |                                |                            |        | (Pesquise par c   | baigo da Requisição, Sigla da 🧕 🜔 |
| 🕲 Pamel      |             |                                |                            |        |                   |                                   |
| Requisições  |             | a coluna pa                    | ra agrupar por esta coluna |        |                   |                                   |
|              | Código      | Situação                       | Data Requisição            | Ôrgão  | Setor Solicitante | Ações                             |
|              | 33          | 🥥 Finalizado                   | 05/03/2021                 | SEGEP  | ASCOM             | B ⊕ / ≍                           |
|              | 32          | Finalizado                     | 05/03/2021                 | SEGEP  | CSL               | n o 🗡 ×                           |
|              | 31          | <ul> <li>Finalizado</li> </ul> | 24/02/2021                 | SEFAZ  | AGLB              | s • • / ×                         |
|              | 30          | Finalizado                     | 07/01/2021                 | SEGEP  | CSL               | 10 O 🗡 ×                          |
|              | 26          | Finalizado                     | 03/12/2020                 | SEFAZ  | Gabinete          | 00/X                              |
|              | 23          | 🤣 Finalizado                   | 03/12/2020                 | SEFAZ  | COTAD             | 9 • / ×                           |
|              | 22          | Ø Finalizado                   | 03/12/2020                 | SEFAZ. | CEGPA             | 00/X                              |
|              | 19          | Ø Finalizado                   | 03/12/2020                 | SEFAZ  | Gabinete          | 10 0 / x                          |
|              | 18          | O Anulado                      | 03/12/2020                 | SEFAZ  | CEGPA             | 1 1 0 /                           |
|              | 17          | Finalizado                     | 03/12/2020                 | SEFAZ  | CEGPA             | 10 0 / x 💙                        |

Para iniciarmos a requisição devemos clicar no botão em laranja escrito Novo:

|              | Requisições | • Listagem                     |                               |        |                   | jaragao   SEGEP 👻 🔱               |
|--------------|-------------|--------------------------------|-------------------------------|--------|-------------------|-----------------------------------|
| Almoxarifado |             |                                |                               |        | (Pesquise par co  | selgo da Requisição, Sigla do 🧿 💽 |
| 🔁 Painel     |             |                                |                               |        |                   |                                   |
| Requisições  | raqu        | i o cabeçalho de uma coluna pa | ra agrupar por esta coluna    |        |                   |                                   |
|              | 8           | Situação                       | Data <mark>Requisi</mark> ção | Ôrgão  | Setor Solicitante | Ações                             |
|              |             | 🔗 Finalizado                   | 05/03/2021                    | SEGEP  | ASCOM             | §6 ⊕ ≠ ≍                          |
|              | 32          | Finalizado                     | 05/03/2021                    | SEGEP  | CSL               | ø∞∕×                              |
|              | 31          | Pinalizado                     | 24/02/2021                    | SEFAZ  | AGLB              | \$ <b>●</b> / ×                   |
|              | 30          | Finalizado                     | 07/01/2021                    | SEGEP  | CSL               | n o ∕ ×                           |
|              | 26          | Finalizado                     | 03/12/2020                    | SEFAZ  | Gabinete          | 0 0 / X                           |
|              | 25          | S Finalizado                   | 03/12/2020                    | SEFAZ  | COTAD             | 9 0 / ×                           |
|              | 22          | Finalizado                     | 03/12/2020                    | SEFAZ. | CEGPA             | 00/×                              |
|              | 19          | Finalizado                     | 03/12/2020                    | SEFAZ  | Gabinete          | 1) © / ×                          |
|              | 18          | O Anulado                      | 03/12/2020                    | SEFAZ  | CEGPA             | 1 1 0 / 🔼                         |
| *            | 17          | Finalizado                     | 03/12/2020                    | SEFAZ  | CEGPA             | 1) @ / x 💙                        |

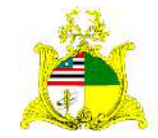

SECRETARIA DE ESTADO DA GESTÃO, PATRIMÔNIO E ASSISTÊNCIA DOS SERVIDORES SECRETARIA ADJUNTA DE GESTÃO, MODERNIZAÇÃO E PATRIMÔNIO

Ao clicarmos no botão Novo temos a tela abaixo:

|              | Requisições » Dados Gerals » N | ovo                     |                        | jaragao   SEGEF  | - 4     |
|--------------|--------------------------------|-------------------------|------------------------|------------------|---------|
| Almoxarifado | ≮ Voltar para Listagem         |                         |                        |                  |         |
| 8 Pamel      | Dados Gerais                   |                         |                        |                  |         |
| Requisições  |                                |                         |                        |                  |         |
|              | Dados da Requisição            | Contras Cas Fail Anna a | trouve de Salisiante . | Management       |         |
|              | SEGEP                          | Selecione               | * Jainara Aragão       | Selecione        | ~       |
|              | Destinação                     |                         |                        |                  |         |
|              | Selecione                      |                         |                        |                  | *       |
|              | Observações                    |                         |                        |                  |         |
|              |                                |                         |                        |                  |         |
|              |                                |                         |                        |                  |         |
|              |                                |                         |                        |                  | 4       |
|              |                                |                         |                        |                  |         |
|              |                                |                         |                        | Cancelar         | Salucia |
|              |                                |                         |                        | 1, 483 Ph (1994) | 0       |
|              |                                |                         |                        |                  | 0       |

Devemos preencher os campos como indicado abaixo:

|              | Requisições » Dados Gerais » No                   | iva                        |                       | jaragao   SEGEP 🔻              |
|--------------|---------------------------------------------------|----------------------------|-----------------------|--------------------------------|
| Almoxarifado | < Voltar para Listagem                            |                            |                       |                                |
|              | Dados Gerais                                      |                            |                       |                                |
| Requisições  |                                                   |                            |                       |                                |
|              | 🖉 Dados da Requisição                             |                            |                       |                                |
|              | Órgão *                                           | Sefor Solicitante *        | Nome do Solicitante * | Almoxarifado                   |
|              | SEGEP                                             | CSL - COMISSÃO PERMANENT * | Jainara Aragão        | ALMOXARIFADO - Almoxarifac 🛛 🛩 |
|              | Destinação                                        |                            |                       |                                |
|              | Selecione                                         |                            |                       | *                              |
|              | Observações                                       |                            |                       | ,                              |
|              | - 11 20 21 20 20 20 20 20 20 20 20 20 20 20 20 20 |                            |                       |                                |
|              |                                                   |                            |                       |                                |
|              |                                                   |                            |                       |                                |
|              |                                                   |                            |                       |                                |
|              |                                                   |                            |                       |                                |
|              |                                                   |                            |                       | Cancelar Salvar                |
|              |                                                   |                            |                       |                                |
|              |                                                   |                            |                       |                                |

**Setor Solicitante:** Será sempre o setor que estiver solicitando o material. Para que os setores sejam listados neste campo o órgão deve ter enviado para o email <u>siga.patrimonio@segep.ma.gov.br</u> a lista dos setores para inclusão. Caso ainda não tenha enviado entre em contato com a Supervisão de Gestão do Patrimônio Mobiliário para maiores informações.

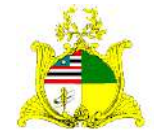

SECRETARIA DE ESTADO DA GESTÃO, PATRIMÔNIO E ASSISTÊNCIA DOS SERVIDORES SECRETARIA ADJUNTA DE GESTÃO, MODERNIZAÇÃO E PATRIMÔNIO

**Nome do Solicitante:** Será automaticamente o nome do usuário que estiver logado no sistema. Esse campo também pode ser editado, usando o nome de outro servidor. **Almoxarifado:** Será sempre **Almoxarifado**.

Destinação: Esse campo só será utilizado caso o item solicitado tiver uma destinação.

**Observações:** Esse campo para informações adicionais.

Após o preenchimento destas informações o botão **Salvar** ficará verde podendo ser clicado.

|              | Requisições » Dados Gerais » No            | Wb                         |                       | jaragao   SEGEP 🔻 💧          |
|--------------|--------------------------------------------|----------------------------|-----------------------|------------------------------|
| Almoxarifado | <ul> <li>✓ Voltar para Listagem</li> </ul> |                            |                       |                              |
| 2 Painel     | Dados Gerais                               |                            |                       |                              |
| Requisições  | 🧭 Dados da Requisição                      |                            |                       |                              |
|              | Órgão *                                    | Setor Solicitante *        | Nome do Solicitante * | Almoxarifado                 |
|              | SEGEP                                      | CSL - COMISSÃO PERMANENT * | Jainara Aragão        | ALMOXARIFADO - Almoxarifac 👻 |
|              | Destinação                                 |                            |                       |                              |
|              | Selecione                                  |                            |                       | *                            |
|              | Observações                                |                            |                       |                              |
|              |                                            |                            |                       |                              |
|              |                                            |                            |                       |                              |
|              |                                            |                            |                       |                              |
|              |                                            |                            |                       |                              |
|              |                                            |                            |                       | Cancelar Salvar              |
| *            |                                            |                            |                       | U                            |
|              |                                            |                            |                       |                              |

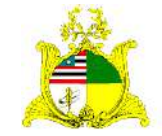

SECRETARIA DE ESTADO DA GESTÃO, PATRIMÔNIO E ASSISTÊNCIA DOS SERVIDORES SECRETARIA ADJUNTA DE GESTÃO, MODERNIZAÇÃO E PATRIMÔNIO

Ao clicar em **Salvar** aparecerá a mensagem **Operação realizada com sucesso** e a aba **Itens de Requisição** começará a piscar em laranja conforme demonstrado abaixo:

|                                                                                                    | 😔 Operação realizada com sucesso. 🛛 🗴                                   |
|----------------------------------------------------------------------------------------------------|-------------------------------------------------------------------------|
| listagem                                                                                                    | Atividades:                                                             |
| situação Data da Negursição<br>Em Elaboração 09/03/2021 11:21                                                                              | Enviar) xução 🛅                                                         |
| erais Hens da Requisição<br>os da Requisição<br>o* Setor Solicitante * Nome do Solicitante * Jainara Aragão<br>naçãe<br>cicione<br>veações |                                                                         |
| 56                                                                                                    | go CSL-COMISSÃO PERMANENT * Jainara Aragão.<br>ação<br>laine<br>Ingções |

Clique na aba Itens de Requisição onde teremos a tela abaixo:

| D            | Requisições + Itens da Reguisição + Editar                                                                                                    | jaragao   SEGEP 🔻 🔱       |
|--------------|----------------------------------------------------------------------------------------------------|---------------------------|
| Almoxarifado | 🕻 Voltar para Listagem                                                                                                    | Atividades: 🔴 — 0 — 0 — 0 |
| 🚳 Panel      | Cócligo Situiação Data da Requisição<br>34 Em Elaboração 09/03/2021 11:21                                                                                                    | Envilar para Aprovação    |
| Requisições  | Dados Gerais       Itens da Requisição         Adiciónar Item       Código ou descrição resumida do bem da consum         Ops! Nenhum item para exibir por aqui!         Adicione items para prosseguir com a requisição de bens ou informe valores v | e elidos na busca acima.  |
| ž.           | 2017 D Almoxarifado - Todos os direitos reservados.                                                                                                    | Ajuda   Versão: ouy 2     |

Para incluir os itens que queremos **Requisitar** clique no botão **Adicionar item** como indicado acima.

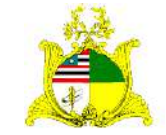

SECRETARIA DE ESTADO DA GESTÃO, PATRIMÔNIO E ASSISTÊNCIA DOS SERVIDORES SECRETARIA ADJUNTA DE GESTÃO, MODERNIZAÇÃO E PATRIMÔNIO

| C.            | Requisições » itens da Requesção » Editar                               | jaragao   SEGEP 👻 💄   |
|---------------|-------------------------------------------------------------------------|-----------------------|
| Almoxarifado  | < Voltar para" 1/2 Selecione o item a ser adicionado                    | Atividados: 🐞 🔤 🐨 🐨 🐨 |
| di tane       | 106/120         Código do Bern ou Desirição Resumida         9          | Aprovação 📜 🗐         |
| 🛓 Regulijstes | O Inicio do texto Cualquer parte do texto                               |                       |
|               |                                                                         |                       |
|               | Ops! Nenhum item encontrado!                                            |                       |
|               | . Ladastre um cem de consumo du informe valores validos na busca acima. |                       |
|               |                                                                         |                       |
|               |                                                                         |                       |
|               |                                                                         |                       |
| ŝ             | 2017 © Almoxanfado - Todos os dinaitos reservados.                      | O Ajuda   Versit      |

Após clicarmos em Adicionar item aparecerá um campo de pesquisa.

Na caixa de pesquisa digite o **código do SIGA** ou a **descrição do material** que desejamos realizar a requisição. No nosso exemplo digitamos **Papel** e o sistema retornou todos os tipos de papel que temos em estoque no Almoxarifado como demonstrado abaixo:

| •              | Requisiçõe      | Requisições » Items da Requisição » Edifar                  |                                                                                                    |                        |                        |               | jaragao   SEGEP 🖛 💧 |  |
|----------------|-----------------|-------------------------------------------------------------|----------------------------------------------------------------------------------------------------|------------------------|------------------------|---------------|---------------------|--|
| Almoxarifado   | < Voltar para   | Voltar para     1/2 Selecione o item a ser adicionado     X |                                                                                                    |                        |                        |               | 0                   |  |
| 📾 Parsel       | 34 papel Q      |                                                             |                                                                                                    |                        | Esidiar                | anstorowicito |                     |  |
| la linnursches |                 |                                                             | <ul> <li>Inicto do texto</li> <li>Qualquer parte do t</li> </ul>                                                     | exto                   |                        |               |                     |  |
|                | Dades           | Cód. Bem                                                    | Descrição                                                                                                    | Un. Dist.              |                        |               |                     |  |
|                | O ASE           | 0010560-1                                                   | PAPEL COPIADORA TAMANHO A-4 GRAMATURA DE<br>75G/M2 MEDINDO (210 X 297)MM, COR BRANCO<br>ALCAUNO                      | Resma<br>500<br>Folhas |                        |               | 0                   |  |
|                |                 | 0010556-2                                                   | PAPEL TIPO LINHO NA GRAMATURA DE 120 G MEDINDO<br>2102 297MM (FORMATO A-4) NA COR COR BRANCA.<br>CAIXA COM 50 FOLHAS | Caixa                  | (Ver Mais)             | cima.         |                     |  |
|                |                 | 0010556-1                                                   | PAPEL TIPO LINHO NA GRAMATURA DE 120 G MEDINDO<br>210X 297MM ( FORMATO A-4) NA COR COR BRANCA.                       | Pacote 50<br>Unidades  | (Ver Mals)             |               |                     |  |
|                |                 | ня                                                          | 1 2 🕨 H                                                                                                    | Exibi                  | ido itens 6 - 10 de 10 |               |                     |  |
|                |                 |                                                             |                                                                                                    |                        |                        |               |                     |  |
|                | 2017 O Imperato |                                                             |                                                                                                    |                        |                        |               |                     |  |

Para o exemplo iremos selecionar o Papel A4.

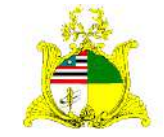

# SECRETARIA DE ESTADO DA GESTÃO, PATRIMÔNIO E ASSISTÊNCIA DOS SERVIDORES SECRETARIA ADJUNTA DE GESTÃO, MODERNIZAÇÃO E PATRIMÔNIO

Na próxima tela é apresentado o campo para informarmos a **quantidade** que desejamos solicitar.

| (II)                      | Requisições + Itens da Requisição + Editar program 1 SEGEP *                                                                                                    | jatagao   SEGEP 👻 💧 |  |
|---------------------------|----------------------------------------------------------------------------------------------------|---------------------|--|
| Almoxarifado              | < Voltar para 2/2 Informe a quantidade a solicitar                                                                                                    | -00                 |  |
| 翻 Pamel<br>職 Recularições | Challess         Bern Consumo         Unid. Dez.         Quantiblade Solicitada *         Endor Data Apriovação           34         0010560-1 - PAPEL COPIADORA TAMANHO A-4 GRAMATURA DE<br>756/M2 MEDINDO (210 X 297)MM, COR BRANCO ALCALINO         Mint. Dez.         Quantiblade Solicitada *         Endor Data Apriovação |                     |  |
|                           | Voltar<br>Q Adio                                                                                                    |                     |  |
|                           | <b>Ops! Nenhum item para exibir por aqui!</b><br>Adicione tens para proceguir com a requisição de bens ou informe valores validos ne busca acima.                                                                                                    |                     |  |
|                           |                                                                                                    |                     |  |
|                           |                                                                                                    |                     |  |
|                           |                                                                                                    |                     |  |
| ç                         | 2017 © Altricolam/fed = Todoc ios diversos (exervados).                                                                                                    |                     |  |

Após o preenchimento do campo quantidade, caso tenhamos outro item para solicitar para este mesmo setor pressionaremos o botão verde **Finalizar e adicionar outro**, caso este seja o último item da saída pressionamos o botão **Finalizar**. Como este será o único item da nossa Saída pressionamos finalizar e seguimos para a tela abaixo:

|               | Requisições » Itens de           | a Requisição » Editar                                                                         | jaragao   SEGEP 🔻 🔱       |
|---------------|----------------------------------|-----------------------------------------------------------------------------------------------|---------------------------|
| Almoxarifado  | € Voltar para Listagem           |                                                                                               | Atividades: 🔴 👘 🖗 👘       |
| 🙆 Painel      | Código Situação<br>32 Em Elabora | Data da Reguisição<br>ção 05/03/2021 14:19                                                    | Envier para Aprovação     |
| 🗿 Requisições | Dados Gerais                     | Itens da Requisição                                                                           |                           |
|               | Adicionar item                   | Código ou descrição resumida do Bern de constirmo                                             | ٩                         |
|               | 🗌 Cód. Bem                       | Descrição Resumida                                                                            | Un. Dist. Qtd. Solicitada |
|               | 0010560-1                        | PAPEL COPIADORA TAMANHO A 4 GRAMATURA DE 75G/M2 MEDINDO (210 X 297)MM, COR<br>BRANCO ALCALINO | Resma 500 Folhas 10       |
|               | Excluir Selectoriados            |                                                                                               |                           |
|               |                                  |                                                                                               |                           |
|               |                                  |                                                                                               |                           |
|               |                                  |                                                                                               |                           |
|               |                                  |                                                                                               | -                         |
|               |                                  |                                                                                               | 0                         |
| <             | 2017 © Almoxarifado - Todos      | os direitos reservados.                                                                       |                           |

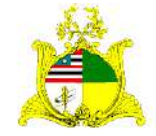

SECRETARIA DE ESTADO DA GESTÃO, PATRIMÔNIO E ASSISTÊNCIA DOS SERVIDORES

SECRETARIA ADJUNTA DE GESTÃO, MODERNIZAÇÃO E PATRIMÔNIO

Aconselhamos que seja verificado se todas as informações estão corretas, caso necessário a quantidade do item pode ser editada ou o item excluído de acordo com a imagem acima.

Após realizada a confirmação das informações basta clicar no botão laranja no canto superior direito escrito **Enviar para Aprovação**.

Após Enviar para Aprovação será apresentada a mensagem verde Operação realizada com sucesso.

|              | Requisições » Itens da Requisição » Editar |                                                  |                                              |                     | © Oper          | ação realizada com sucesso. | o<br>X |
|--------------|--------------------------------------------|--------------------------------------------------|----------------------------------------------|---------------------|-----------------|-----------------------------|--------|
| Almoxarifado | < Voltar para Lista                        | gem                                              |                                              | _                   | A               | Nividades: 😑 👋 💿            | -0     |
| ▲ Painel     | Código Situa<br>33 Apro                    | ção Data da Requisição<br>vação 05/03/2021 15:43 |                                              |                     |                 |                             |        |
| Requisições  | Dados Geral                                | s Itens da Requisição                            |                                              |                     |                 |                             |        |
|              |                                            |                                                  | Código ou descrição resumida do bem e        |                     |                 |                             | 9      |
|              | Cód. Bem                                   | Descrição Resumida                               |                                              | Un. Dist.           | Qtd. Solicitada | Qtd. Autorizada             |        |
|              | 0010560-1                                  | PAPEL OPIADORA TAMANHO A-<br>COR BRANCO ALCALINO | 4 GRAMATURA DE 75G/M2 MEDINDO (210 x 297)MM, | Resma 500<br>Folhas | 10              | 10                          |        |
|              |                                            |                                                  |                                              |                     |                 |                             |        |
|              | -                                          |                                                  |                                              |                     |                 |                             | _      |

Após o envio para aprovação o próprio usuário solicitante tem a opção de não autorizar ou diminuir a quantidade solicitada no campo de editar, como mostra as setas. Caso não haja necessidade de mudar a quantidade o Gestor pode autorizar clicando direto na mensagem em laranja **Enviar para Liberação** no quanto superior direito.

|              | Requisições » itens da Requisição » Editar                                         |                                                                                             | Jar                     | agao   SEGEP 🔻 🛛 💄 |  |  |
|--------------|------------------------------------------------------------------------------------|---------------------------------------------------------------------------------------------|-------------------------|--------------------|--|--|
| Almoxarifado | ≮ Voltar para Listag <mark>e</mark> m                                              |                                                                                             | Atīvidades: 🔶           |                    |  |  |
| 🙆 Pamel      | Código Situação Data da Requisição<br>1058 Aprovação 24/01/2022-10:18              | De                                                                                          | volver Anular Enviar    | sara Liberação     |  |  |
|              | Dados Gerais Itens da Requisição                                                   |                                                                                             |                         |                    |  |  |
|              |                                                                                    | Código ou descrição resumida do bem de consumo                                              |                         |                    |  |  |
|              | Cód. Bem Descrição Resumida                                                        | Un. Dist.                                                                                   | Qtd. Solicitada Qtd. Au | torizada           |  |  |
|              | 0003653-1 Cademio - Tipe: protocolo de corre<br>Revestimento: papel off set: Quant | spondência: Capa: papelão (capa dura):<br>idade de folhas: 100 a 104 folhas: Format Unidade | 5 5                     | 01                 |  |  |
|              |                                                                                    |                                                                                             |                         |                    |  |  |
|              |                                                                                    |                                                                                             |                         |                    |  |  |
|              |                                                                                    |                                                                                             |                         | _                  |  |  |
|              |                                                                                    |                                                                                             |                         |                    |  |  |
|              |                                                                                    |                                                                                             |                         | 0                  |  |  |
|              | 2021 @ Almoxatifado - Todos os direitos reservados.                                |                                                                                             |                         | O Ajuda   Versão   |  |  |

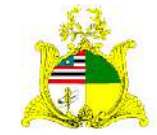

SECRETARIA DE ESTADO DA GESTÃO, PATRIMÔNIO E ASSISTÊNCIA DOS SERVIDORES SECRETARIA ADJUNTA DE GESTÃO, MODERNIZAÇÃO E PATRIMÔNIO

Após enviar para liberação será apresentada a mensagem verde Operação realizada com sucesso e o material já terá sido enviado para aguardar liberação. Após essa ação também será liberado novos campos que se encontram no quanto superior direito. O campo de **Devolver** que permite ao Gestor após uma justificativa, devolver a solicitação, para uma nova análise do quantitativo. O campo **Anular**, que após uma justificativa anula a solicitação de requisição. O campo Impressora, que emite a nota de requisição.

| 🕞<br>Almoxarifado | Requisições » Itens da Requisição » Editar<br>< Voltar para Listagem | ⊘ Operação realizada com sucesso. x<br>Atividades: ●●●●● |                                        |
|-------------------|----------------------------------------------------------------------|----------------------------------------------------------|----------------------------------------|
| 🙈 Painel          | Código Situação Data da Requisição<br>33 Liberação 05/03/2021 15:43  |                                                          | Devolver Anular 🚔 🧮                    |
| 🖥 Requisições     | Dados Gerais Itens da Requisição                                     | Codigo ou desenção resumida do bem de consumo.           |                                        |
|                   | Cód. Bem Descrição Resumida                                          | Un. Dist. Qtd. Sol                                       | licitada Qtd. Autorizada Qtd. Liberada |
|                   | 297)MML COR BRANCO ALCALINO                                          | Fathas 10                                                | ш ш                                    |
|                   | - 2017 © Almoxanifado - Todos os direitos reservados.                |                                                          | O Ajuda   Versitor Kourd               |

Após Liberação do Gestor do Almoxarifado, a situação da solicitação de Requisição, estará finalizada.

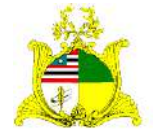

# SECRETARIA DE ESTADO DA GESTÃO, PATRIMÔNIO E ASSISTÊNCIA DOS SERVIDORES SECRETARIA ADJUNTA DE GESTÃO, MODERNIZAÇÃO E PATRIMÔNIO

|              | Requisições  | Requisições » Listagem         |                             |       |                                               |           |  |  |
|--------------|--------------|--------------------------------|-----------------------------|-------|-----------------------------------------------|-----------|--|--|
| Almoxarifado | C Novo       |                                |                             |       | Perquise por Código da Requisição. Sigla do 🍳 |           |  |  |
| 📸 Painel     |              |                                |                             |       |                                               |           |  |  |
| Requisições  | Arraste aqui | o cabeçalho de uma coluna pa   | ara agrupar por esta coluna |       |                                               |           |  |  |
|              | Código       | Situação                       | Data Requisição             | Órgão | Setor Solicitante                             | Ações     |  |  |
|              | 33           | <ul> <li>Finalizado</li> </ul> | 05/03/2021                  | SEGEP | ASCOM                                         | nh ⊕ ≠ ×  |  |  |
|              | 32           | 🖉 Finalizado                   | 05/03/2021                  | SEGEP | CSL                                           | 10 © 🗡 ×  |  |  |
|              | 31           | Pinalizado                     | 24/02/2021                  | SEFAZ | AGLB                                          | j0 @ ≠ ×  |  |  |
|              | 30           | <ul> <li>Finalizado</li> </ul> | 07/01/2021                  | SEGEP | CSL                                           | ₿ © / ×   |  |  |
|              | 26           | <ul> <li>Finalizado</li> </ul> | 03/12/2020                  | SEFAZ | Gabinete                                      | 00 0 / X  |  |  |
|              | 23           | 🗿 Finalizado                   | 03/12/2020                  | SEFAZ | COTAD                                         | 10 O / X  |  |  |
|              | 22           | S Finalizado                   | 03/12/2020                  | SEFAZ | CEGPA                                         | 10 O / X  |  |  |
|              | 19           | 🥥 Finalizado                   | 03/12/2020                  | SEFAZ | Gabinete                                      | 0 • / ×   |  |  |
|              | 16           | O Anulado                      | 03/12/2020                  | SEFAZ | CEGPA                                         | E 8 @ / 🔿 |  |  |
|              | 17           | 😕 Finalizado                   | 03/12/2020                  | SEFAZ | CEGPA                                         | p . / x   |  |  |